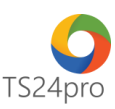

## Pay24™ Hướng dẫn đăng ký nộp thuế điện tử

Để thực hiện đăng ký nộp thuế điện tử, người dùng thực hiện như sau:

**Bước 1**: Gắn thiết bị chữ ký số USB Token vào máy tính, vào ứng dụng **Pay24**<sup>™</sup>, chọn "Nộp thuế điện tử qua TCT" > "Đăng ký nộp thuế điện tử".

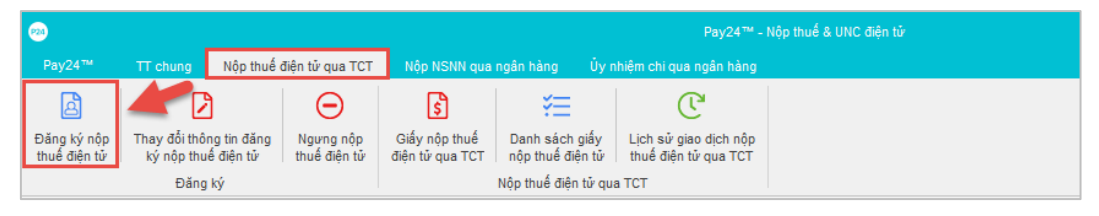

Tùy chọn thông tin **"Tên chủ thể chứng thư số" (1)** > tùy chọn thông tin **"Ngân hàng"** và **"Số tài khoản ngân hàng"** cần đăng ký (2) > nhấn **"Nộp hồ sơ" (3)** > thực hiện ký xong, vào mục **"Lịch sử giao dịch nộp thuế điện tử qua TCT" (4)** để kiểm tra lại tình trạng nộp tờ khai đăng ký, chờ tình trạng báo **"Chấp nhận"**.

| <b>2</b>                                    |                                                   |                           |                                  |                             |                    | Pay                                 | 24™ - Nộp thuế | & UNC điện tử |             |   |  |
|---------------------------------------------|---------------------------------------------------|---------------------------|----------------------------------|-----------------------------|--------------------|-------------------------------------|----------------|---------------|-------------|---|--|
| Pay24™ TT chung                             | Nộp thuế (                                        | điện tử qua TCT           | Nộp NSNN qua                     | ngân hàng                   | Ủy nhiệr           | n chi qua ngân l                    | hàng           |               |             |   |  |
| Đăng ký nộp Thay đổi<br>thuế điện từ ký nộp | hông tin đăng<br>thuế điện tử                     | Ngưng nộp<br>thuế điện tử | Siấy nộp thuế<br>điện từ qua TCT | Danh sách g<br>nộp thuế điệ | jiấy Lị<br>n tử th | ich sử giao dịch<br>nuế điện tử qua | nộp<br>TCT     |               |             |   |  |
| Đả                                          | ing ký                                            |                           |                                  | Nộp thuế điện               | tử qua TC          | т                                   |                |               |             |   |  |
|                                             |                                                   |                           |                                  |                             |                    |                                     |                |               |             |   |  |
| Đăng ký nộp th                              | uế điện tử                                        |                           |                                  |                             |                    |                                     |                |               |             |   |  |
| 🚇 Đăng ký                                   | nộp thu                                           | iế điện t                 | ŭ                                |                             |                    |                                     |                |               |             |   |  |
| I. Thông tin người nộp                      | thuế                                              |                           |                                  |                             |                    |                                     |                |               |             |   |  |
|                                             | CQT cấp cục: HCM - Cục thuế Thành phố Hồ Chí Minh |                           |                                  |                             |                    |                                     |                |               |             |   |  |
|                                             | CQT quản lý                                       | HCM - Cục                 | thuế Thành ph                    | ố Hồ Chí Min                | h                  |                                     |                |               | -           |   |  |
| Tên ng                                      | ười nộp thuế                                      | k:                        |                                  |                             |                    |                                     |                |               |             |   |  |
|                                             | Mã số thuế                                        | i:                        |                                  |                             |                    |                                     |                |               |             | ] |  |
|                                             | Địa ch                                            | i:                        |                                  |                             |                    |                                     |                |               |             | ] |  |
|                                             | Số điện thoạ                                      | i:                        |                                  |                             |                    |                                     |                |               |             | ] |  |
| Địa c                                       | hỉ thư điện tử                                    | :                         |                                  |                             |                    |                                     |                |               |             | ] |  |
|                                             | Ngân hàng                                         | r: Ngân hàng              | TMCP Ngoại th                    | ương Việt Na                | am                 |                                     |                |               | 2           |   |  |
| Số tài khoả                                 | in ngân hàng                                      | p:                        |                                  |                             |                    |                                     |                |               | 9           |   |  |
| Thông tin chứng thư s                       | ó                                                 |                           |                                  |                             |                    |                                     |                |               |             |   |  |
| Tên chủ thể                                 | chứng thư số                                      | 5:                        | 7 mile 190                       | -                           |                    |                                     |                | - 1 dại       | ng thiết bị | ] |  |
| Số Seri                                     | chứng thư s                                       | ố: 54 07 06 E             | E D0 C2 FD 04                    | 44 1B 39 CD                 | DD 5F 1            | IFA6                                |                |               |             | ] |  |
| Tên tổ chức chứng th                        | Tên tỗ chức chứng thực chữ ký số: SAFE-CA         |                           |                                  |                             |                    |                                     |                |               |             |   |  |
| Thời hạn sử dụng                            | chứng thư s                                       | ố: 14/11/2017             | -> [                             | 09/11/2018                  |                    |                                     |                |               |             |   |  |
|                                             |                                                   |                           |                                  |                             |                    |                                     |                | 3             |             |   |  |
|                                             |                                                   |                           |                                  |                             |                    |                                     | Xem mẫu        | Nộp hồ sơ     | Đóng        | ] |  |

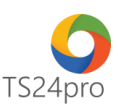

Bước 2: Đăng ký thủ tục giấy trực tiếp cho ngân hàng, truy cập website "TS24.com.vn" > vào mục "UD khác" (1) > "Pay24" (2) > nhấn chọn vào "Xem hướng dẫn và Tải bản đăng ký tại đây" (3).

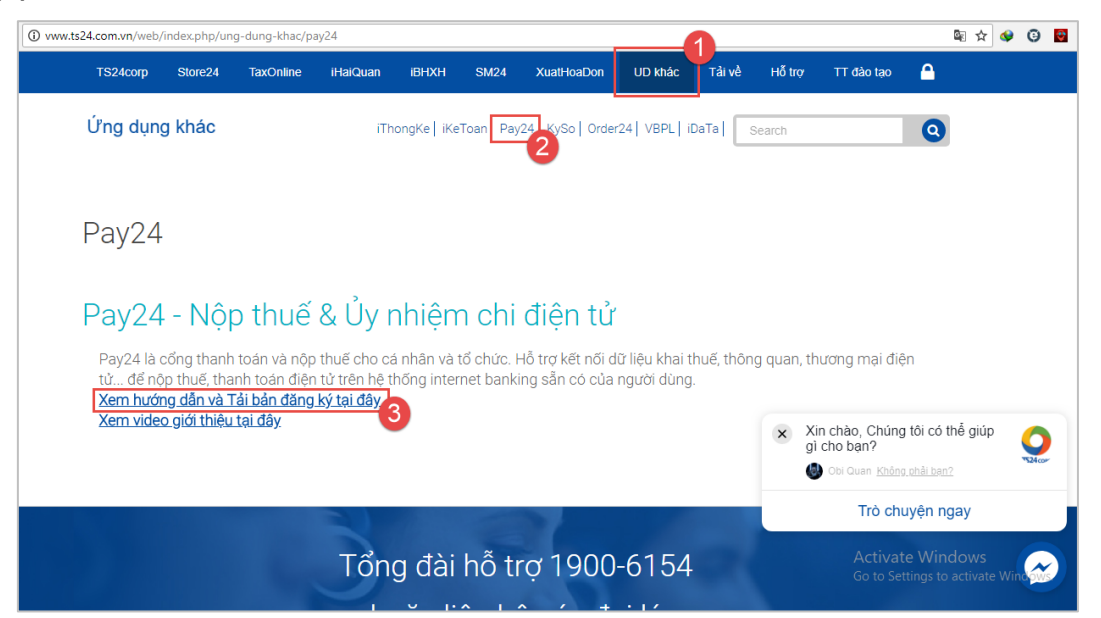

Xuất hiện trang hướng dẫn và hỗ trợ người dùng tải bản đăng ký nộp thuế điện tử nộp cho ngân hàng. Tùy theo đơn vị đăng ký tài khoản tại ngân hàng nào thì nhấn chọn vào tên ngân hàng trong bảng danh sách để tải bản đăng ký về máy tính, in ra giấy và nhập thông tin. Đơn vị mang bản đăng ký này đến chi nhánh ngân hàng để thực hiện thủ tục đăng ký ủy quyền trích nợ tài khoản cho dịch vụ Nộp thuế điện tử.

| Nộp thuế c                                                                                                    | n các bước<br>điện tử qua                                                                                              | đăng ký và<br>Tổng cục T                                                                                                    | thực hiện<br>Thuế                                                                                                    |  |  |
|----------------------------------------------------------------------------------------------------|----------------------------------------------------------------------------------------------------|----------------------------------------------------------------------------------------------------|----------------------------------------------------------------------------------------------------|--|--|
| 01. NNT thực hiện đăng ký sử dụng dịch vụ<br>Nộp thuế điện tử trên ứng dụng Pay24                                                                                                    | 02. NNT tải Bản đăng<br>khoản với NH dưới đâị<br>sau đó đến chi nhánh<br>tục đăng ký ủy quyền<br>dịch vụ Nộp thuế điện | ký ủy quyền trích nợ tài<br>y và khai các thông tin,<br>NHTM để thực hiện thủ<br>trích nợ tài khoản cho<br>tử                                                                                                | 03. Sau khi chi nhánh NHTM duyệt đăng ký,<br>NNT đã có thể vào ứng dụng Pay24 để nộp<br>thuế điện tử.                                                                                                    |  |  |
| Tải về b                                                                                                    | sản đăng ký ủy quyề                                                                                                    | n trích nợ của các ng                                                                                                    | ân hàng                                                                                                    |  |  |
| Ngân hàng Thương mại Cổ phần Đầu tư và Phát                                                                                                    | : triển Việt Nam (BIDV).                                                                                               | Ngân hàng TMCP Sài G                                                                                                    | iòn (SCB)                                                                                                    |  |  |
| Ngân hàng Thương mại Cổ phần Đầu tư và Phát<br>Ngân hàng TMCP Quân đội (Mbbank)<br>Ngân hàng TMCP Ngoại thương Việt Nam (Vietc                                                                                                    | triển Việt Nam (BIDV).<br>combank)                                                                                     | Ngân hàng TMCP Sài G<br>Ngân hàng TMCP An B<br>Ngân hàng TMCP Việt I                                                                                                    | iòn (SCB)<br>inh (ABBank)<br>Nam Thịnh Vượng (VPBank)                                                                                                    |  |  |
| Ngân hàng Thương mại Cổ phần Đầu tư và Phát<br>Ngân hàng TMCP Quân đội (Mbbank)<br>Ngân hàng TMCP Ngoại thương Việt Nam (Vietc<br>Ngân hàng TMCP Công thương Việt Nam (Vietin<br>Ngân hàng Nông Nghiệp và Phát triển Nông thô                                                                                                    | : triển Việt Nam (BIDV).<br>combank)<br>nbank)<br>n Việt Nam (Agribank)                                                | Ngân hàng TMCP Sài G<br>Ngân hàng TMCP An B<br>Ngân hàng TMCP Việt i<br>Ngân hàng TMCP Đông<br>Ngân hàng TMCP Tiên                                                                                           | iòn (SCB)<br>inh (ABBank)<br>Nam Thịnh Vượng (VPBank)<br>Nam Á (SeABank)<br>Phong (TPBank)                                                                                                    |  |  |
| Ngắn hàng Thương mại Cổ phần Đầu tư và Phát<br>Ngắn hàng TMCP Quân đội (Mbbank)<br>Ngắn hàng TMCP Ngoại thương Việt Nam (Vieto<br>Ngắn hàng TMCP Công thương Việt Nam (Vietin<br>Ngân hàng Nông Nghiệp và Phát triển Nông thối<br>Ngân hàng TMCP Ả Châu (ACB)                                                                                                    | : triển Việt Nam (BIDV).<br>combank)<br>nbank)<br>n Việt Nam (Agribank)                                                | Ngân hàng TMCP Sài G<br>Ngân hàng TMCP An B<br>Ngân hàng TMCP Việt<br>Ngân hàng TMCP Đông<br>Ngân hàng TMCP Tiện<br>Ngân hàng TMCP Tiện                                                                      | iòn (SCB)<br>Inh (ABBank)<br>Nam Thịnh Vượng (VPBank)<br>Nam Á (SeABank)<br>Phong (TPBank)<br>điện Liên Việt (LienVietPostBank)                                                                                                    |  |  |
| Ngân hàng Thương mại Cổ phần Đầu tư và Phát<br>Ngân hàng TMCP Quân đội (Mbbank)<br>Ngân hàng TMCP Ngoại thương Việt Nam (Vieto<br>Ngân hàng TMCP Công thương Việt Nam (Vietin<br>Ngân hàng Nông Nghiệp và Phát triển Nông thối<br>Ngân hàng TMCP Á Châu (ACB)<br>Ngân hàng TMCP Phát triển TP Hồ Chí Minh (HE                                                           | triển Việt Nam (BIDV).<br>combank)<br>nbank)<br>n Việt Nam (Agribank)<br>DBANK)                                        | Ngân hàng TMCP Sài G<br>Ngân hàng TMCP An B<br>Ngân hàng TMCP Việt<br>Ngân hàng TMCP Đông<br>Ngân hàng TMCP Tiên<br>Ngân hàng TMCP Bưu<br>Ngân hàng TMCP Kỹ T                                                | iòn (SCB)<br>Inh (ABBank)<br>Nam Thịnh Vượng (VPBank)<br>Nam Á (SeABank)<br>Phong (TPBank)<br>điện Liên Việt (LienVietPostBank)<br>nương Việt Nam (Techcombank)                                                                        |  |  |
| Ngân hàng Thương mại Cổ phần Đầu tư và Phát<br>Ngân hàng TMCP Quân đội (Mbbank)<br>Ngân hàng TMCP Ngoại thương Việt Nam (Vieto<br>Ngân hàng TMCP Cổng thương Việt Nam (Vietin<br>Ngân hàng Ngn Nghiệ và Phát triển Nông thối<br>Ngân hàng TMCP Á Châu (ACB)<br>Ngân hàng TMCP Phát triển TP Hồ Chí Minh (HE<br>Ngân hàng TMCP Quốc tế Việt Nam (VIB)                    | triển Việt Nam (BIDV).<br>combank)<br>nbank)<br>n Việt Nam (Agribank)<br>DBANK)                                        | Ngân hàng TMCP Sài G<br>Ngân hàng TMCP An B<br>Ngân hàng TMCP Việt<br>Ngân hàng TMCP Đông<br>Ngân hàng TMCP Tiên<br>Ngân hàng TMCP Bưu<br>Ngân hàng TMCP Bưu<br>Ngân hàng TMCP Đông                          | iòn (SCB)<br>Inh (ABBank)<br>Nam Thịnh Vượng (VPBank)<br>J Nam Á (SeABank)<br>Phong (TPBank)<br>điện Liên Việt (LienVietPostBank)<br>nương Việt Nam (Techcombank)<br>J Á (DongA Bank)                                                  |  |  |
| Ngân hàng Thương mại Cổ phần Đầu tư và Phát<br>Ngân hàng TMCP Quân đội (Mbbank)<br>Ngân hàng TMCP Ngoại thương Việt Nam (Vieto<br>Ngân hàng TMCP Công thương Việt Nam (Vietin<br>Ngân hàng TMCP Á Châu (ACB)<br>Ngân hàng TMCP Phát triển TP Hồ Chỉ Minh (HE<br>Ngân hàng TMCP Quốc tế Việt Nam (VIB)<br>Ngân hàng TMCP Sài Gòn Thương Tin (STB)                        | . triển Việt Nam (BIDV).<br>sombank)<br>Ibank)<br>n Việt Nam (Agribank)<br>DBANK)                                      | Ngân hàng TMCP Sài G<br>Ngân hàng TMCP An B<br>Ngân hàng TMCP Việt<br>Ngân hàng TMCP Đông<br>Ngân hàng TMCP Tiên<br>Ngân hàng TMCP Bưu<br>Ngân hàng TMCP Bưu<br>Ngân hàng TMCP Đông<br>Ngân hàng TMCP Xuất   | iòn (SCB)<br>Inh (ABBank)<br>Nam Thịnh Vượng (VPBank)<br>J Nam Á (SeABank)<br>Phong (TPBank)<br>điện Liên Việt (LienVietPostBank)<br>Mương Việt Nam (Techcombank)<br>J Á (DongA Bank)<br>Nhập Khẩu Việt Nam (Eximbank)                 |  |  |
| Ngân hàng Thương mại Cổ phần Đầu tư và Phát<br>Ngân hàng TMCP Quân đội (Mbbank)<br>Ngân hàng TMCP Ngoại thương Việt Nam (Vieto<br>Ngân hàng TMCP Công thương Việt Nam (Vieto<br>Ngân hàng TMCP Á Châu (ACB)<br>Ngân hàng TMCP Á Châu (ACB)<br>Ngân hàng TMCP Quốc tế Việt Nam (VIB)<br>Ngân hàng TMCP Sài Gòn Thương Tin (STB)<br>Ngân hàng TMCP Sài Gòn – Hà Nội (SHB) | triển Việt Nam (BIDV).<br>combank)<br>ibank)<br>n Việt Nam (Agribank)<br>DEANK)                                        | Ngân hàng TMCP Sài C<br>Ngân hàng TMCP Việt<br>Ngân hàng TMCP Việt<br>Ngân hàng TMCP Đông<br>Ngân hàng TMCP Tiên<br>Ngân hàng TMCP Kỹ T<br>Ngân hàng TMCP Đông<br>Ngân hàng TMCP Đông<br>Ngân hàng TMCP Đông | iòn (SCB)<br>Inh (ABBank)<br>Nam Thinh Vương (VPBank)<br>9 Nam Á (SeABank)<br>Phong (TPBank)<br>điện Liên Việt (LienVietPostBank)<br>nương Việt Nam (Techcombank)<br>Á (DongA Bank)<br>Nhập Khẩu Việt Nam (Eximbank)<br>Á (Nam A Bank) |  |  |

**Bước 3**: Sau khi ngân hàng duyệt đăng ký, người dùng đã có thể vào ứng dụng **Pay24**™ để lập giấy nộp thuế điện tử để ký nộp qua mạng cho Cơ quan Thuế.